# How to Use Text Giving

(This giving platform is not currently available for T-Mobile and Sprint users.)

#### First Time?

- Text the word **"GIVE"** to (352) 480-0528.
- Click on the link that is texted back to you.
- Select the fund, enter the donation amount, and payment information before completing your gift.
- Click "SUBMIT!"

Your payment information is securely saved for future gifts. A confirmation message will appear when your gift processes.

#### To text a donation after the one-time registration,

you can give immediately without having to re-enter any of your information.

In a text message to (352) 480-0528, type a numerical contribution amount, a space, and the first word of your chosen fund.

#### You Can Donate to the Following Funds:

- General Budget
- Debt Elimination Pledge

Example: **"250 GENERAL"** for \$250 to the General Budget. The text you receive back is your confirmation.

#### You can text these words for more information:

**"EDIT"** — Make changes to your giving account and update contact information and/or update payment information.

**"KEYWORD"** — See a list of active keywords. Keywords are the fund names that New Covenant has set up.

## How to Use Online Giving

From the Internet, go to https://www.ncumcfl.com.

- Go to **"PORTAL"** in the top right corner and select **"CLICK TO LOGIN."**
- You may either "LOGIN TO CONTINUE" or "REGISTER FOR AN ACCOUNT."
- Click "ONLINE GIVING" > "GIVE ONLINE."
- Enter your Contact Information.
- Enter your Giving Amount.
  - » If you want to set up a recurring gift, click the blue box that says "SETUP SCHEDULED GIFT?"
  - » Choose your Frequency, Begin Date, and Number of Payments.
  - » Enter your Payment Information. Select "PAYMENT METHOD" or "ENTER NEW PAYMENT METHOD."
- » Click **"NEXT"** then verify your information on the following screen.
- » Click "FINISH" to process.

For One-Time Gifts, you will receive an email with a confirmation number. For Scheduled Gifts, you will receive an email confirming that your payment profile has been activated.

#### How to Add/Delete a Payment Method

- Online Giving > My Payment Profiles.
- In order to update a payment method, you must click the red circle to delete it and re-enter your new payment method. You will also have to reschedule any giving that was associated with the old payment method.
- In order to change your recurring giving amount or fund, you must delete the old payment profile and set up a new one.

#### **Full Giving History**

 To view your full giving history, or access your Contribution Statement, click Online Giving > My Contributions.

# How to Use App Giving

Launch the app store from your device and search for **"SHELBY NEXT GIVING."** 

- Download the free app on your iOS or Android device.
- When you launch the app, search for **"NEW** COVENANT UMC."
- Login with your email or create a donor profile.
  Once logged in, tap "GIVE NOW" to make a donation.

# Giving a Donation

Choose a fund from the drop-down list.

- Enter your donation amount. You can give a one-time donation or check "MAKE THIS GIFT RECURRING" to schedule a gift.
- Select Payment Method or "NEW CREDIT CARD" or "NEW BANK ACCOUNT." New payment methods will be saved for future use.
- Tap **"SUBMIT!"** to process your donation.

### Other Features of App Giving

You can view your contribution history by tapping the **"HISTORY"** tab. (This shows APP Giving, and TEXT Giving records only, not ONLINE Giving.).

- You can set up or edit recurring gifts by tapping the **"RECURRING"** tab.
- Donor profile settings can be adjusted by tapping the "SETTINGS" tab.

Payment methods can be updated here. Personal information (name, address) and Account details (email, password, and security PIN) can be updated in this tab as well.

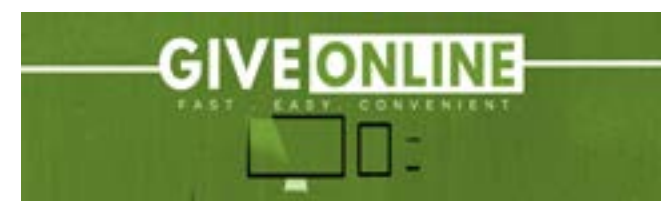